## **Connecter son cloud en Webdav**

1/7

L'objectif de créer cette connexion est d'avoir un accès direct à votre Cloud, sans passer par un navigateur web.

Vous avez accès au contenu de votre cloud, comme s'il était stocké sur une clef USB branchée sur votre ordinateur. Vous pouvez copier/coller, ouvrir des documents avec vos outils (LibreOffice, images, sons...) mais aussi déposer du contenu dedans en direct.

Cet accès est très pratique. Cependant, il ne permet pas de modifier les partages existants, vous n'avez accès qu'aux fichiers et dossiers.

Si vous souhaitez partager des nouveaux dossiers, il faudra repasser par l'interface web du cloud.

Pour monter votre cloud en Webdav vous devez d'abord vous rendre dans votre espace **Zourit** puis **Mes fichiers** 

En bas à gauche, cliquez sur **Paramètres** et vous **copiez le lien** que vous voyez (celui qui contient webdav...). Il ne commence pas nécessairement par cloud1...

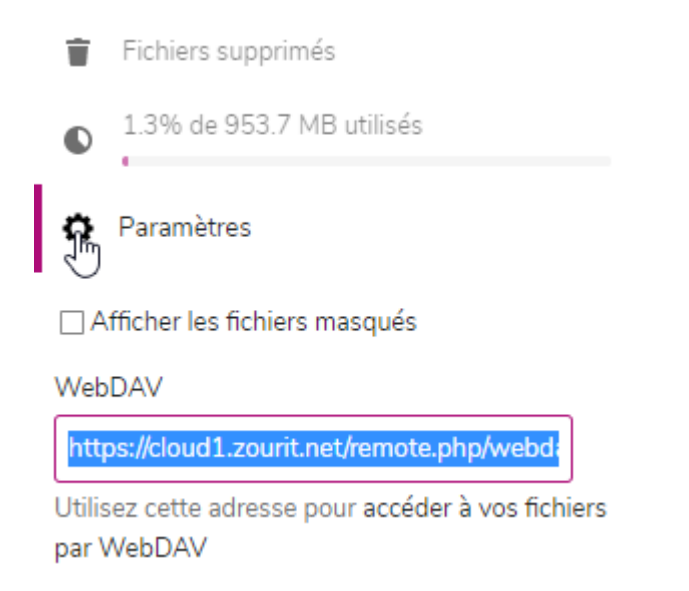

Pour la suite, cela dépend du système installé sur votre ordinateur.

## **Depuis un ordinateur sous Windows**

Par la suite, ouvrez votre explorateur de fichiers et vous rendez vous dans 1. Ce PC / 2. Ordinateur / 3. Connecter un lecteur réseau

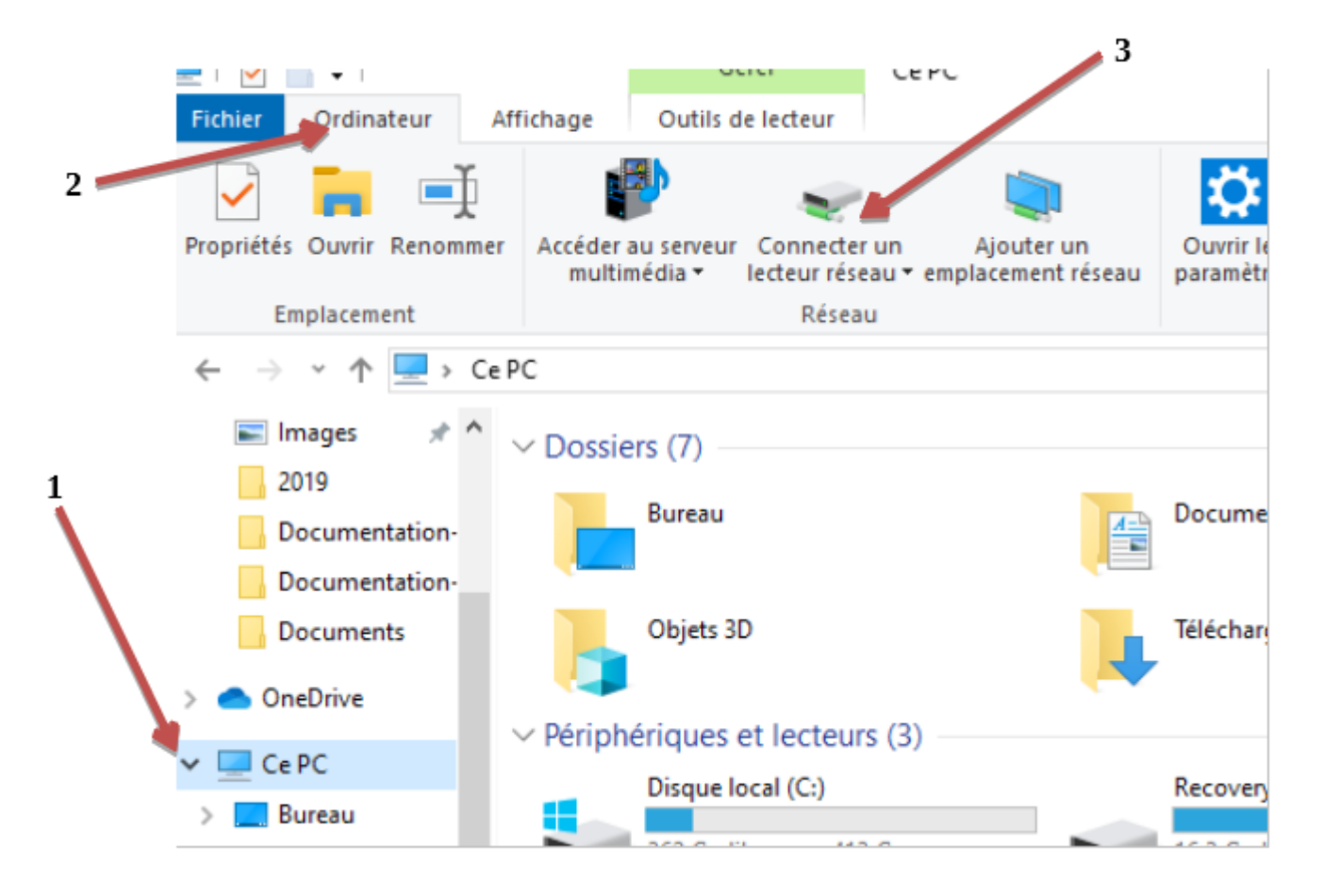

En choisissant une lettre de lecteur disponible, vous collez dessous le lien (qui peut varier d'un utilisateur à l'autre) que vous aviez copié dans la fenêtre qui s'ouvre à vous.

| ÷ | 😪 Connect      | er un lecteur réseau                                                              | ^ |
|---|----------------|-----------------------------------------------------------------------------------|---|
|   | À quel do      | ossier réseau voulez-vous vous connecter ?                                        |   |
|   | Spécifiez la l | ettre désignant le lecteur et le dossier auxquels vous souhaitez vous connecter : |   |
|   | Lecteur :      | X: ~                                                                              |   |
|   | Dossier :      | https://cloud1.zourit.net/remote.php/webdav/ V Parcourir                          |   |
|   |                | Exemple : \\serveur\partage                                                       |   |
|   |                | Se reconnecter lors de la connexion                                               |   |
|   |                | Se connecter à l'aide d'informations d'identification différentes                 |   |
|   |                | Se connecter à un site Web permettant de stocker des documents et des images.     |   |
|   |                |                                                                                   |   |
|   |                |                                                                                   |   |
|   |                |                                                                                   |   |
|   |                | Terminer Annuler                                                                  |   |

 $\sim 1$ 

Cocher la case "Se connecter à l'aide d'information d'identification différentes".

Puis appuyez sur **Terminer.** 

Vous devez par la suite vous authentifier avec votre adresse mail Zourit et votre mot de passe

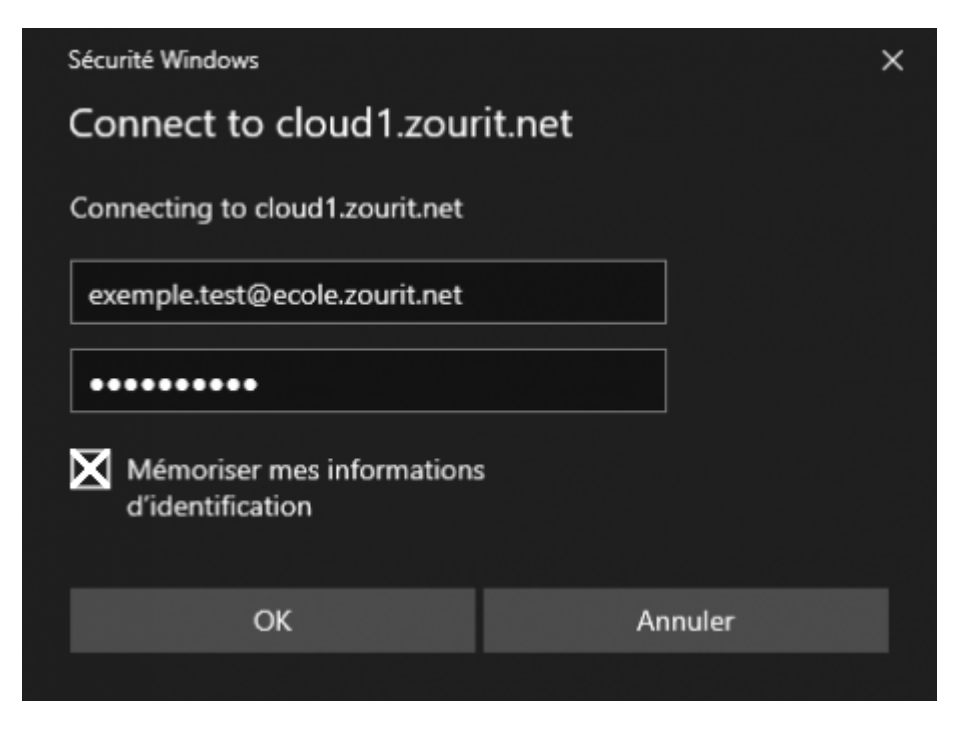

# Cliquez sur OK (Si vous êtes sur un ordinateur que vous utilisez seul·e, vous pouvez mémoriser vos informations d'identification)

Maintenant vous avez fini, votre cloud est connecté en Webdav.

Vous pouvez consulter, modifier vos documents depuis votre explorateur de fichiers depuis "Ce PC" sans passer par votre navigateur.

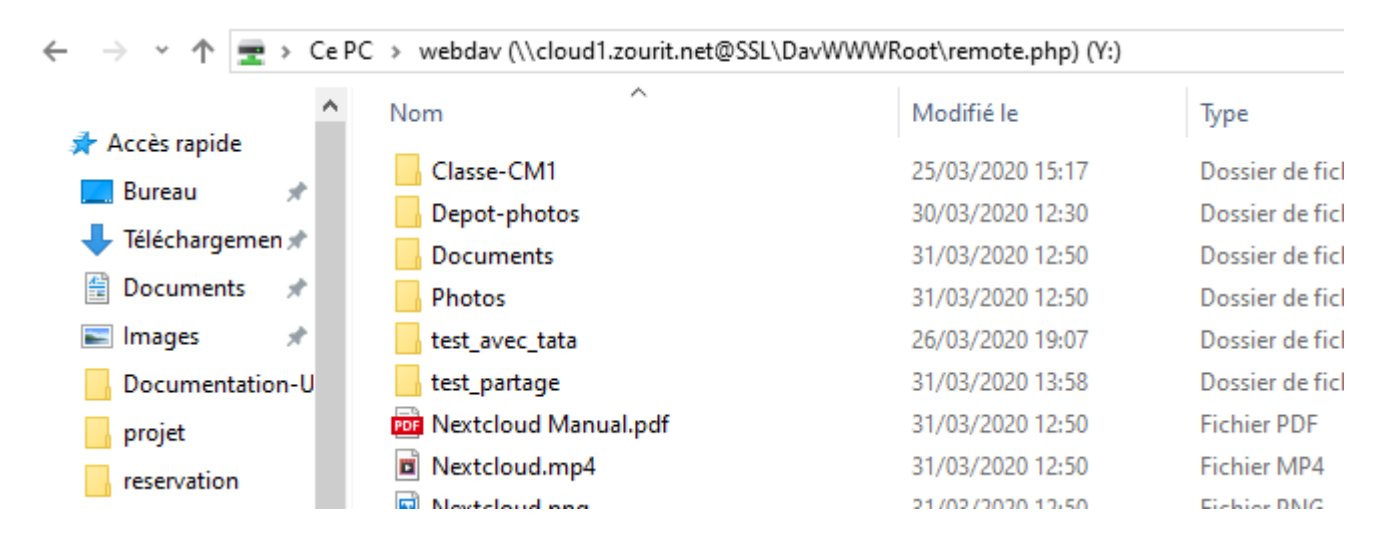

#### En cas d'erreurs de connexion en webdav

NB : Sous Windows, si vous rencontrez des erreurs à la création ou au montage du lecteur, recherchez et lancer "services" en tant qu'administrateur. Rechercher le service 'Webclient", faites un clic-droit / **Propriétés** et activer le démarrage "automatique". Puis redémarrez votre PC.

| 强 Services                   |                                                                                              | ×                                                                                       |
|------------------------------|----------------------------------------------------------------------------------------------|-----------------------------------------------------------------------------------------|
| Fichier Action Affichage ?   | Propriétés de WebClient (Ordinateur local)                                                   |                                                                                         |
| Services (local) Service     | Général Connexion Récupération Dépendances                                                   |                                                                                         |
| WebClient                    | Nom du service : WebClient                                                                   | Description                                                                             |
| Arrêter le sen               | Nom complet : WebClient                                                                      | Autorise le système à être cor                                                          |
| Redémarrer I                 | Description : webClient modified                                                             | Synaptics FP WBF Policy Serv                                                            |
| Description :<br>webClient m | Chemin d'accès des fichiers exécutables :<br>C.\Windows\aystem32\avchost.exe -k LocalService | Prend en charge le service de<br>Le service WcsPlugInService ł                          |
|                              | Type de démanage : Désactivé 🗸                                                               | <ul> <li>Fournit la technologie de chif</li> <li>Vour permet d'enurure et de</li> </ul> |
|                              | A passer en "automatique"                                                                    | Prend en charge l'interface T/<br>Conserve la synchronisation e                         |
|                              | État du service : En cours d'exécution                                                       | Fournit un système de gestion<br>Vérifie les endommagements                             |
|                              | Démarrer Anêter Suspendre Reprendre                                                          | Arbitration and enumeration                                                             |
|                              | Vous pouvez spécifier les paramètres qui s'appliquent au démarrage du<br>service.            | Objets d'hôtes utilisés par les<br>webClient modified                                   |
|                              | Paramètres de démarrage :                                                                    | <ol> <li>WCIVCSVC neberge la configi<br/>Crée et gère les processus de</li> </ol>       |
|                              |                                                                                              | Ajoute, modifie et supprime «                                                           |
|                              |                                                                                              | Fournit des fonctionnalités d'<br>Active la détection, le télécha                       |
|                              | OK Annuler Appliquer                                                                         | ,                                                                                       |
| \ Étendu (Star               | idard /                                                                                      |                                                                                         |

#### Et si ça ne marche toujours pas ?

• Voyez cette page pour plus d'astuces en cas d'erreurs avec Windows.

## **Depuis un ordinateur sous MacOS**

Cliquer sur Aller, et se connecter au serveur.

| Ś     | Finder | Fichier | Édition | Présentation | Aller Fenêtre                        | e Aide                                                                                                    |                         |                                         |
|-------|--------|---------|---------|--------------|--------------------------------------|----------------------------------------------------------------------------------------------------|-------------------------|-----------------------------------------|
|       |        |         |         |              | Précédent<br>Suivant<br>Sélectionner | un disque démarrage                                                                                                    | %<<br>%><br><b>ሴዝ</b> † |                                         |
|       |        |         |         |              | Récents                              |                                                                                                    | ☆೫F                     |                                         |
|       |        |         |         |              | Documen                              | its                                                                                                    | ①第0<br>①第0              |                                         |
|       |        |         |         |              | O Télécharg                          | ements                                                                                                    | ₹₩L                     |                                         |
|       |        |         |         |              | Départ                               |                                                                                                    | ☆ <b>第</b> 日            |                                         |
|       |        |         |         |              | Ordinateu                            | ır                                                                                                    | 仓策C                     |                                         |
|       |        |         |         |              | (%) AirDrop (%) Réseau               |                                                                                                    | <del></del><br>ጉ።<br>የ። | and the                                 |
|       |        |         |         |              | iCloud Dr                            | ive                                                                                                    | ☆ 第1                    |                                         |
|       |        |         |         |              | A: Application                       | ons                                                                                                    | ☆≋A                     | A A A A A A A A A A A A A A A A A A A   |
| 100   |        |         |         |              | 💥 Utilitaires                        |                                                                                                    | 企業U                     | and the second                          |
| 1     | ass.   |         |         |              | Dossiers réc                         | ents                                                                                                    | •                       | all all all all all all all all all all |
| 123   | 133.40 | K. Par  |         |              | Aller au doss                        | sier                                                                                                    | 企業G                     |                                         |
| 12.74 | See 2  |         | a man   |              | Se connecte                          | r au serveur                                                                                                    | ₿€K                     | A AND                                   |
|       | 2443   | Pre     | 15.50   | S. Salar     |                                      | and the second second s |                         | as a start of the                       |

| • • •            | Conr                                         | nexion au serveur |              |  |  |
|------------------|----------------------------------------------|-------------------|--------------|--|--|
| Adresse du serve | eur :                                        |                   |              |  |  |
| https://cloud1.  | https://cloud1.zourit.net/remote.php/webdav/ |                   |              |  |  |
| Serveurs favoris | :                                            |                   |              |  |  |
|                  |                                              |                   |              |  |  |
|                  |                                              |                   |              |  |  |
|                  |                                              |                   |              |  |  |
| ? Supprir        | ner                                          | Parcourir         | Se connecter |  |  |

Renseignez l'adresse du cloud que vous avez copié précédemment et cliquer sur "+"pour le mettre en favori et **Se connecter**.

| <i>î</i> ħħ | Saisissez votre nom et votre mot de passe pour vous connecter à « cloud1.zourit.net ». |                                                           |  |  |  |
|-------------|----------------------------------------------------------------------------------------|-----------------------------------------------------------|--|--|--|
|             | Se connecter comme :                                                                   | <ul> <li>Invité</li> <li>Utilisateur référencé</li> </ul> |  |  |  |
|             | Nom : toto.test@ecole.zourit.net                                                       |                                                           |  |  |  |
|             | Mot de passe :                                                                         | •••••                                                     |  |  |  |
|             | Conserver ce                                                                           | e mot de passe dans mon trousseau                         |  |  |  |
|             |                                                                                        | Annuler Se connecter                                      |  |  |  |

Renseignez votre adresse mail Zourit ainsi que votre mot de passe, et cliquez sur **Se connecter**.

| •••                   | cloud1.zourit.net            |                |
|-----------------------|------------------------------|----------------|
| <>                    |                              | Q, Rechercher  |
| Disque distant        | Utilisateur connecté : HTTPS | Se déconnecter |
| Partagé(s) Masquer    | 2.2.2                        |                |
| 🛄 cloud1.zourit.net 🛎 |                              |                |
| 83-17721              | webday                       |                |
| MacBook Pro d         |                              |                |
| 💻 pc-jeanlucc         |                              |                |
| Tags                  |                              |                |
| Rouge                 |                              |                |
| Orange                |                              |                |
| 😑 Jaune               |                              |                |
| Vert                  |                              |                |
| Bleu                  |                              |                |
| Violet                |                              |                |
| Gris                  |                              |                |

Sélectionnez (à gauche) le partage "cloud1.zourit.net", puis cliquez sur **Webdav**.

Vous avez maintenant accès à vos dossiers et fichiers. Ce raccourci sera permanent, si vous avez bien coché le "+" pour le mémoriser. Sinon, il faudra renouveler la même procédure.

## Depuis un ordinateur sous Linux

Pour accéder au **Webdav** depuis un poste Linux, les manipulations sont presque similaires selon les distributions.

Pour commencer il faut cliquer sur **fichier**, dans le menu déroulant cliquez sur **se connecter à un serveur**.

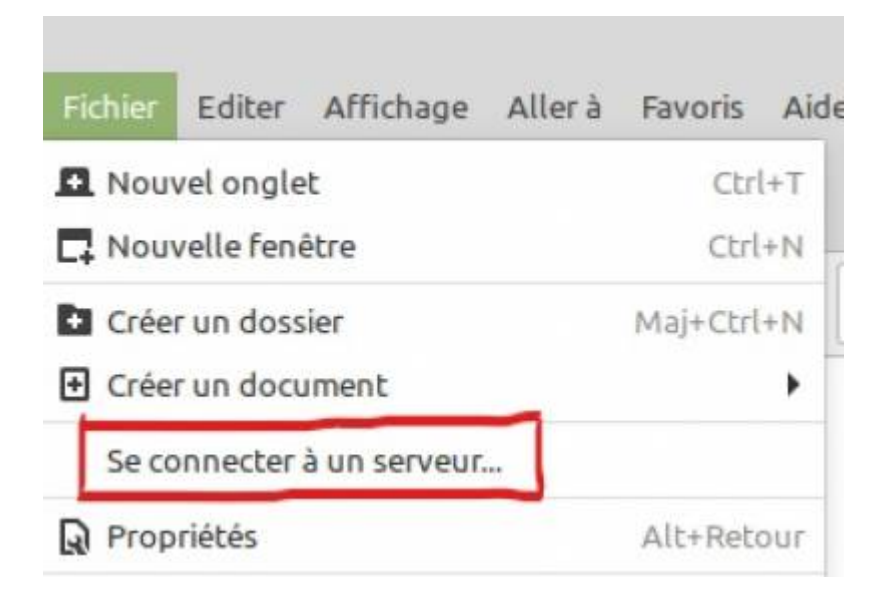

On tombe sur cette fenêtre qu'il faut renseigner avec les informations suivantes :

• **Serveur**: https://cloud1.zourit.net.... (l'adresse que vous avez copiée précédemment). Pour info, il convient d'enlever

https:// de l'adresse Webdav sous Cinnamon avec Nemo.

- Type: Webdav sécurité (HTTPS)
- Répertoire: laissez le vide
- Nom d'utilisateur: adressemail@ecole.zourit.net
- Mot de passe: votre mot de passe (vous pouvez cocher pour se souvenir avec votre mot de passe)
- Vous pouvez cocher [x] Ajouter un signet et lui donner un nom comme "Cloud Zourit"

|                                | Connexion au serveur 📀               |  |  |  |  |
|--------------------------------|--------------------------------------|--|--|--|--|
| Paramètres du serveur          |                                      |  |  |  |  |
| Serveur :                      | net/remote.php/webdav/ Port: 443 - + |  |  |  |  |
| Type :                         | WebDAV sécurisé (HTTPS)              |  |  |  |  |
| Répertoire :                   | Répertoire: /                        |  |  |  |  |
| Paramètres de l'utilisateur    |                                      |  |  |  |  |
| Nom d'utilisateur :            |                                      |  |  |  |  |
| Mot de passe :                 |                                      |  |  |  |  |
| Se souvenir de ce mot de passe |                                      |  |  |  |  |
| Ajouter un signet              |                                      |  |  |  |  |
| Nom du signet :                |                                      |  |  |  |  |
| Aide Annuler Connecter         |                                      |  |  |  |  |

Votre cloud est maintenant connecté en Webdav dans le menu de gauche de vos fichiers

Vous pouvez consulter, modifier... vos documents depuis vos fichiers sans passer par le navigateur internet.

Il suffira de recliquer sur le lien "Cloud Zourit" pour vous retrouver en direct sur votre cloud.

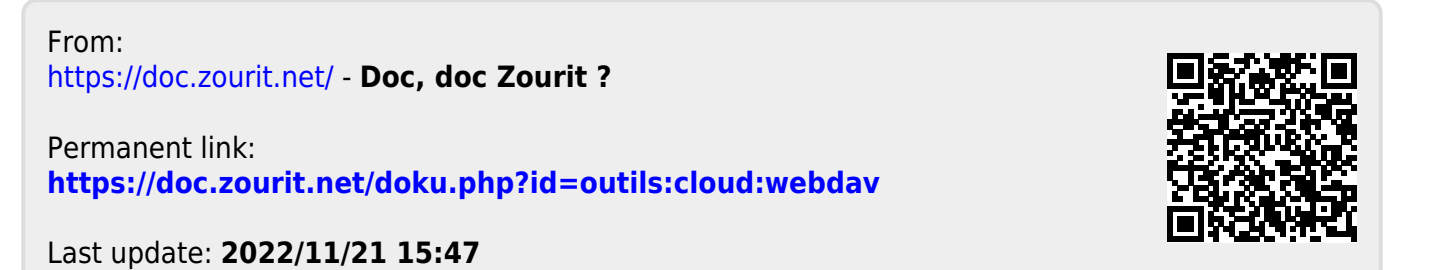